## **КWHS** — инструкции о допуске к занятиям спортом

<u>Спортсмены не допускаются к занятиям без карты допуска, выданной директором по вопросам спорта.</u>

Спортсмены и родители должны оформить на веб-сайте <u>www.AthleticClearance.com</u> разрешение на участие в спортивных занятиях в Key West High School. Все необходимые спортивные формы заполняются онлайн. Это также относится к учащимся, которые сдали формы по электронной почте, обычной почте или лично. Для подачи заявки подготовьте указанные далее данные.

- 1. Для регистрации на получение допуска к Athletic Clearance требуется идентификационный номер учащегося. Этот номер можно найти на Focus Portal.
  - Чтобы узнать идентификационный номер учащегося, выполните указанные далее действия.
    - Войдите в систему по ссылке: <u>https://monroe.focusschoolsoftware.com/focus/?skipSAML</u>.
    - После входа в систему в меню слева выберите My Child Info (Информация о моем ребенке).
    - Номер учащегося указан под фотографией. При регистрации на сайте Athletic Clearance введите полный 10-значный номер, начинающийся с 4400\*\*\*\*\*\*. Если вы не укажете номер учащегося, то разрешение вам не будет оформлено.
  - НЕ используйте адрес электронной почты keysstudents при создании учетной записи.
  - 2. Учащиеся должны подготовить и загрузить сертификаты по трем обязательным программам на сайте <u>www.NFHSlearn.com</u>.
    - <u>Нажмите здесь, чтобы просмотреть инструкции учебных курсов NFHS на темы: сотрясение мозга,</u> остановка сердца и тепловой удар при занятиях спортом.
    - ВСЕ ФАЙЛЫ НУЖНО ЗАГРУЖАТЬ В ФОРМАТЕ PDF ИЛИ JPEG.
  - Учащиеся должны предоставить информацию о страховке. Если у вашего ребенка нет страховки, вы можете ее приобрести. <u>Нажмите здесь, чтобы зарегистрироваться онлайн: K-12 Enrollment</u> (Регистрация K-12) и загрузите квитанцию в качестве подтверждения страховки.
    - Информация о страховании учащихся (на английском языке).
    - Информация о страховании учащихся (на испанском языке).
  - Перед участием в KWHS Athletics необходимо загрузить или сохранить результаты медосмотра. Результаты медосмотре действуют в течение 365 дней. <u>Форма о физическом состоянии FHSAA EL2</u> заполняется врачом. Убедитесь, что врач не только подписал медицинский документ, но и поставил печать.
    - Чтобы пройти медицинский осмотр через АНЕС, позвоните по телефону 305-743-7111, доб. номер 210, чтобы запланировать личный визит пациента.
  - 5. Вы должны заполнить, подписать и нотариально заверить форму согласия на лечение.
    - форма согласия на лечение.

Доступ к Athletic Clearance можно получить, перейдя по этой ссылке: <u>www.AthleticClearance.com</u>.

На целевой странице размещены видеоматериалы, которые вам помогут.

KWHS может оказать помощь любым спортсменам, которые не имеют доступа или нуждаются в помощи на протяжении этого процесса. Свяжитесь со спортивным отделом по телефону 305-293-1549 или свяжитесь с г-ном Freeman по электронной почте andrew.freeman@keysschools.com.

Инструкции по онлайн-Athletic Clearance:

- 1. Посетите сайт www.AthleticClearance.com и выберите свой штат.
- Зарегистрируйтесь. Родители должны использовать для регистрации действительное имя пользователя и пароль электронной почты. Вам будет предложено ввести код, подтверждающий, что вы человек. Если этот этап пропустить, ваша учетная запись не будет активирована. (Если вы пропустили этот этап, обратитесь в Athletic Clearance, чтобы активировать свою учетную запись.)
- 3. Войдите, используя адрес электронной почты, который вы указали при регистрации.
- 4. Выберите Start Clearance Here (Начать оформление здесь), чтобы начать процесс.
- 5. Выберите учебный год, в котором учащийся планирует принимать участие в занятиях. Например: футбол в сентябре 2023 года соответствует учебному году 2023–2024.
- 6. Выберите школу, в которой учится ваш ребенок и за которую он будет соревноваться (Key West High School).
- 7. Выберите вид спорта. Выберите **ВСЕ** виды спорта, которыми учащийся будет заниматься в этом учебном году.
- 8. Заполните все обязательные поля с информацией об учащемся, историю обучения, историю болезни и форму для подписи.
- 9. Дополнительное пожертвование на спортивную программу. Мы высоко ценим вашу поддержку!
- 10. Как только вы получите сообщение с подтверждением, значит процесс завершен. Распечатайте сообщение с подтверждением и отправьте его в спортивный отдел вместе с формой согласия на лечение.
- 11. Если вы хотите зарегистрироваться для участия в дополнительных видах спорта / мероприятиях, вы можете отметить эти виды спорта под сообщением с подтверждением. Электронные подписи будут действовать и для дополнительных видов спорта / мероприятий.
- 12. Все эти данные будут переданы в спортивный отдел вашей школы в электронном виде для проверки.

## Вопросы?

Перейдите на веб-сайт <u>Support.AthleticClearance.com</u> и отправьте заявку.

Для получения разрешения на 2024–2025 учебный год потребуется пройти дополнительный этап. Отправив онлайн разрешение, учащийся должен сдать бумажную копию формы согласия на лечение и сообщение с подтверждением в спортивный отдел. После выполнения всех описанных действий учащемуся будет выдана карта разрешения от спортивного директора. После этого он должен передать эту карту допуска своему главному тренеру, чтобы тот мог убедиться, что у учащегося есть допуск к участию.